## Procedura aktualizacji SW - A5 Smiley v1

Korzyści płynące z aktualizacji oprogramowania:

- Aktualizacja systemu operacyjnego z Android 4.2.2 to Android 4.4.2 KitKat
- Nowy interfejs dla aplikacji wywołującej
- Poprawna szybkości przetwarzania Naprawa kilka drobnych błędów
- Nowe funkcje: Drukowanie, uprawnienia aplikacji, kradzież telefonu, itp

*W*UWAGA! Bateria musi być w pełni naładowana w chwili wszczęcia procedury!

*UWAGA! Pod żadnym pozorem nie należy przerywać aktualizacji* 

*Aktualizacja oprogramowania jest operacją, która odbywa się na własną odpowiedzialność według następujących czynności opisanych poniżej.* 

Aby zaktualizować wersję oprogramowania do A5 Smiley Allview musisz zrobić następujące kroki:

- 1. Pobierz archiwum ''ALLVIEW\_GW532\_V21\_MT6572\_KK@2014-09-05\_08-41ota.zip'' na komputer stacjonarny lub laptop
- 2. Skopiuj archiwum ''ALLVIEW\_GW532\_V21\_MT6572\_KK@2014-09-05\_08-41ota.zip'' do pamięci wewnętrznej lub na kartę SD
- 3. Uruchom telefon i otwórz System aktualizacji aplikacji z menu aplikacji

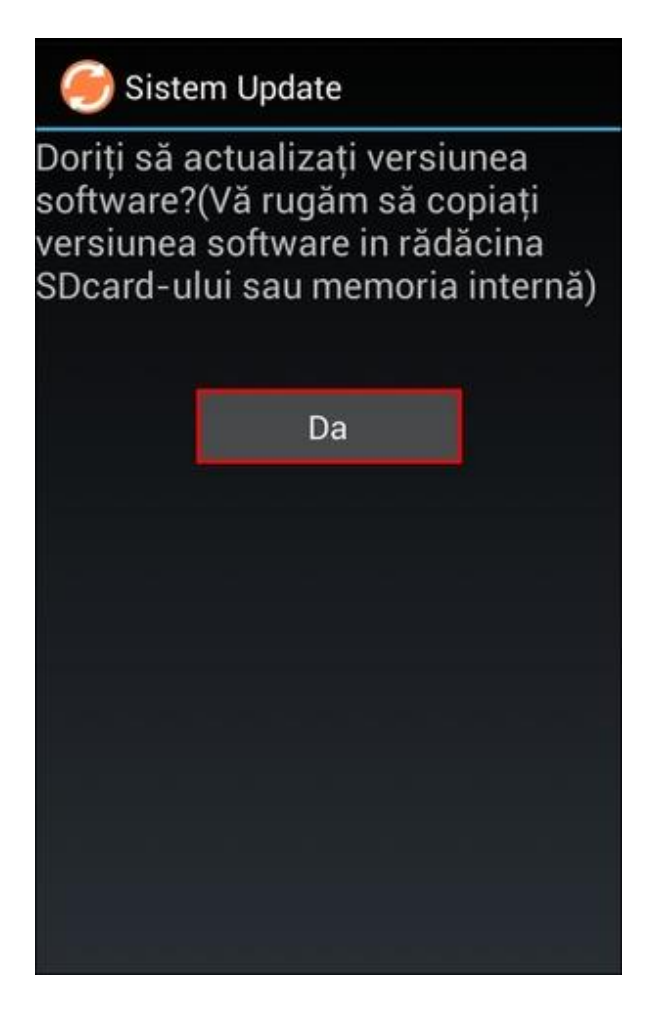

4. Wybierz "Tak". Telefon uruchomi się ponownie automatycznie i rozpocznie procedurę aktualizacji

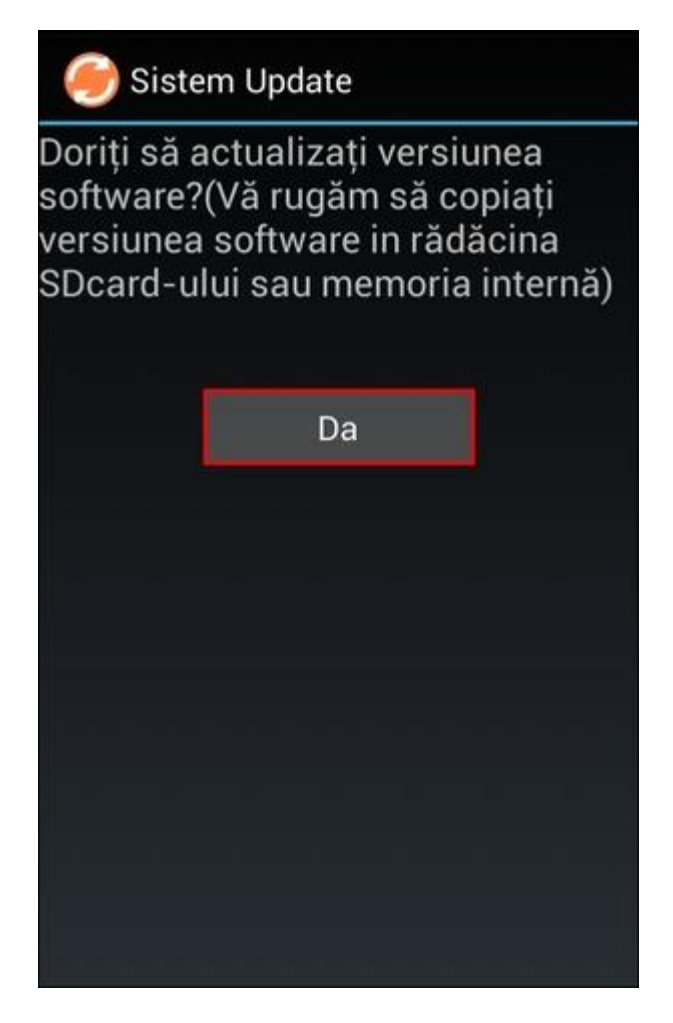

5. Procedura aktualizacji zostanie oznaczona na pasku stanu

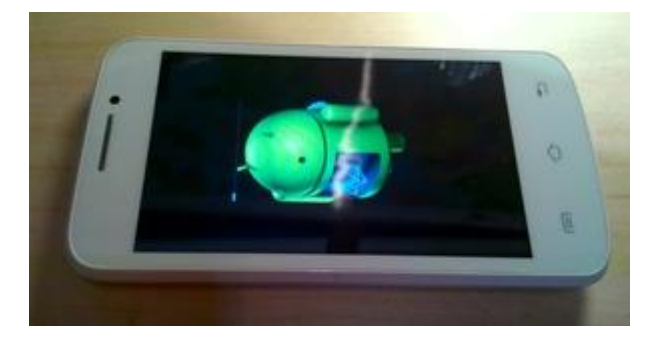

- 6. Po zakończeniu aktualizacji, telefon zostanie ponownie uruchomiony
- 7. Na ekranie telefonu pojawi się komunikat "Przełącz Android do nowszej wersji"

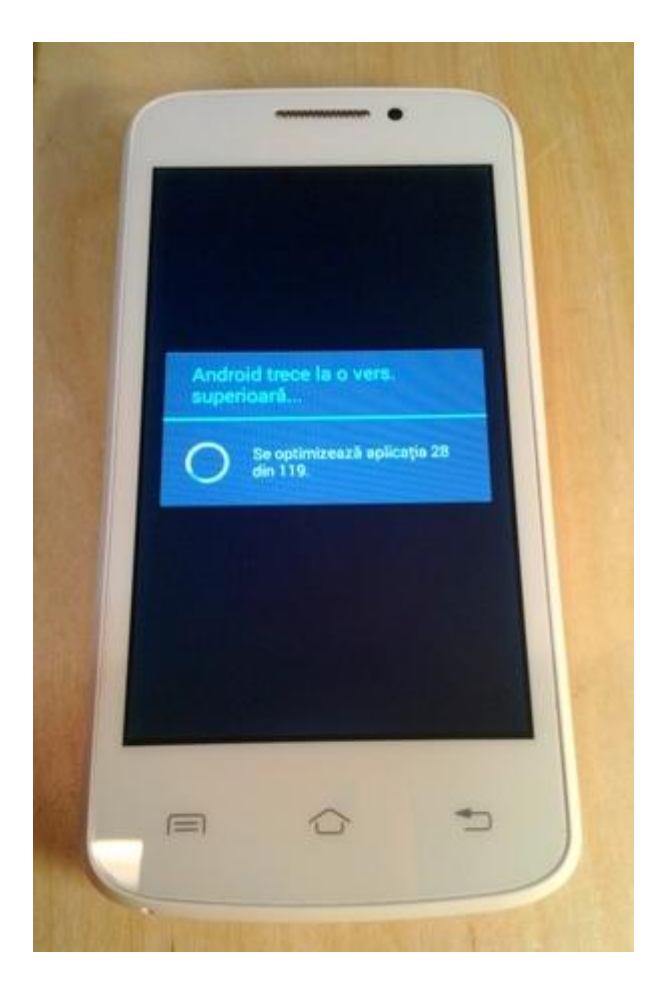

8. Jeśli aktualizacja oprogramowania się nie powiedzie, otrzymasz poniższy komunikat:

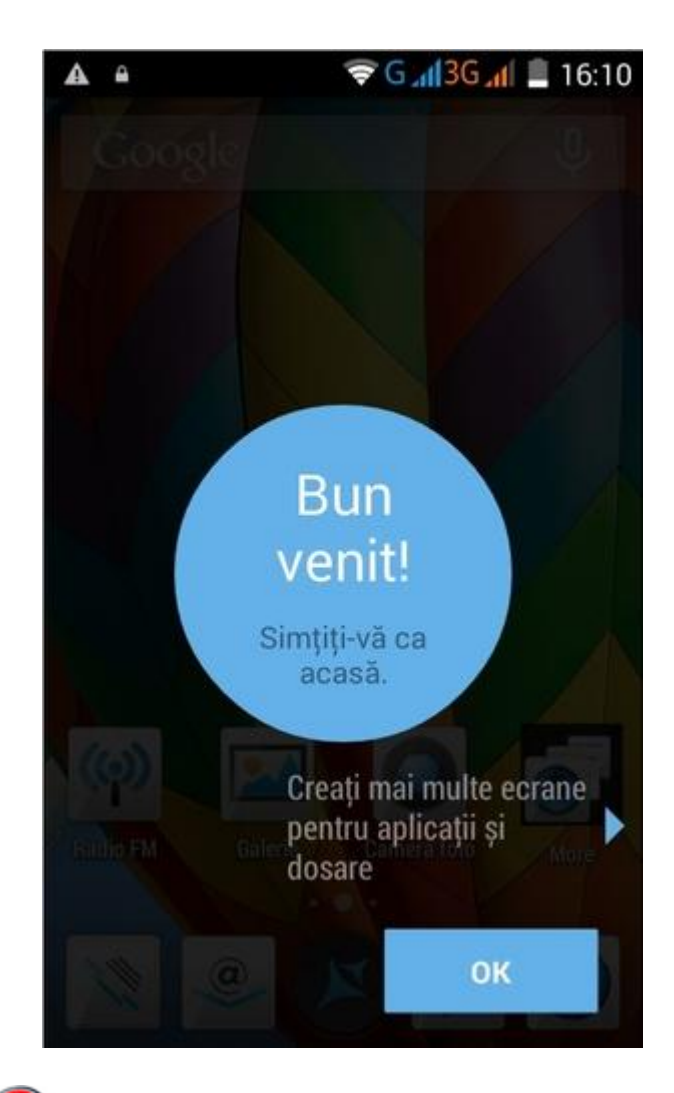

Polecamy reset ustawień po aktualizacji, aby uniknąć błędu urządzenia.

**WAGA!** Zresetowanie telefonu do ustawień fabrycznych spowoduje całkowite usunięcie informacji osobistych i aplikacji zainstalowanych w telefonie.